## Instructions for ordering with promotional code:

Click the Link in the email you received for the event you would like to attend.

| 2017 Christian<br>at Crosspoint C<br>christian Civic League o<br>hursday, November 9,<br>tangor, ME | Civic League<br>Church in Bar<br>of Maine<br>2017 from 7:00 PM to | Annua<br>ngor<br>o 9:30 PM | (EST)      | quet          |               |
|----------------------------------------------------------------------------------------------------|-------------------------------------------------------------------|----------------------------|------------|---------------|---------------|
| Ticket Information                                                                                  |                                                                   |                            |            |               |               |
| TICKET TYPE                                                                                         | SALES END                                                         | PRICE                      | FEE        | QUANTITY      |               |
| Single Ticket                                                                                       | Oct 16, 2017                                                      | \$50.00                    | \$3.74     | 0 🔻           |               |
| Table of 4                                                                                          | Oct 16, 2017                                                      | \$175.00                   | \$10.62    | 0 🔻           |               |
| Table of 8                                                                                          | Oct 16, 2017                                                      | \$350.00                   | \$20.24    | 0 🔻           |               |
| 2 Ticket bundle                                                                                     | Nov 9, 2017                                                       | \$100.00                   | \$8.49     | 0 🔻           |               |
|                                                                                                    |                                                                   | (                          | Enter pron | notional code | $\rightarrow$ |
|                                                                                                    | DISCUVER DISCUSER                                                 | ee visa                    | Ord        | er Now        |               |

Click on Enter Promotional code, which is in blue.

In the box that comes up, enter the code Pastor2017 and click Apply.

## 2017 Christian Civic League Annual Banquet at Crosspoint Church in Bangor

Christian Civic League of Maine Thursday, November 9, 2017 from 7:00 PM to 9:30 PM (EST) Bangor, ME

| SALES END             | PRICE                                                                                                    | FEE                                                                                                    | QUANTITY                                                                                                    |                                                                                                    |
|-----------------------|----------------------------------------------------------------------------------------------------|----------------------------------------------------------------------------------------------------|----------------------------------------------------------------------------------------------------|----------------------------------------------------------------------------------------------------|
| Oct 18, 2017          | Free                                                                                                    | \$0.00                                                                                                    | 0 🔻 🔺                                                                                                    |                                                                                                    |
| Oct 16, 2017          | Free                                                                                                    | \$0.00                                                                                                    | 0 🔻                                                                                                    | /                                                                                                    |
| Oct 16, 2017          | Free                                                                                                    | \$0.00                                                                                                    | 0 🔻                                                                                                    |                                                                                                    |
| Nov 9, 2017           | Free                                                                                                    | \$0.00                                                                                                    | 0 🔹                                                                                                    |                                                                                                    |
| l code, enter it here | Pastor2017                                                                                                    |                                                                                                    | Apply                                                                                                    |                                                                                                    |
|                       |                                                                                                    | R                                                                                                    | egister                                                                                                    |                                                                                                    |
|                       | SALES END     Oct 16, 2017     Oct 16, 2017     Oct 16, 2017     Oct 16, 2017     Nov 9, 2017     I code, enter it here | SALES END   PRICE     Oct 16, 2017   Free     Oct 16, 2017   Free     Oct 16, 2017   Free     Oct 16, 2017   Free     Nov 9, 2017   Free     I code, enter it here:   Pastor2017 | SALES END   PRICE   FEE     Oct 16, 2017   Free   \$0.00     Oct 16, 2017   Free   \$0.00     Oct 16, 2017   Free   \$0.00     Oct 16, 2017   Free   \$0.00     Nov 9, 2017   Free   \$0.00     I code, enter it here:   Pastor2017 | SALES END PRICE FEE QUANTITY   Oct 16, 2017 Free \$0.00 Image: Constraint of the state of the state |

Enter a 1 in the Quantity of either "Single Ticket" or "2 Ticket bundle"

Note: Entering a 1 in the 2 ticket bundle will get you 2 tickets.

Click Register and fill in your name and email address and click Complete Registration. Your tickets will be emailed to the email you registered with.

If it is easier on you, please call Chris Mishou at 299-4379, and she will secure these tickets for you. She will just need these 4 things: your name (first and last), email address, how many tickets you want, and the name of your guest.

She would be glad to do this for you, so please don't hesitate to call. If you get her voicemail, please just leave all the above info on her voicemail.

## SHARE PLEASE!!! If you have a Facebook page, and you could share that you will be attending, this helps us get the word out. Thank you!!